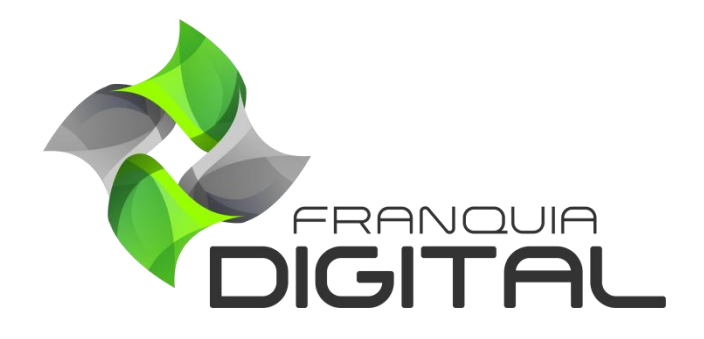

Tutorial Como O Administrador Cadastra Alunos

## **Como O Administrador Cadastra Alunos**

Além das opções de cadastrar alunos na página inicial do site, o administrador da plataforma tem a opção de cadastrar alunos no painel administrativo. A seguir ensinaremos o passo a passo.

1) Acesse o painel administrativo e clique em "Gestão">"Alunos";

|                                                                        | ≡ 🎇 Início ⊕ Portal |                                  |             | v8.2211.7               |  |  |
|------------------------------------------------------------------------|---------------------|----------------------------------|-------------|-------------------------|--|--|
| Innanna                                                                | Alunos              |                                  |             | \Lambda Início / Alunos |  |  |
| A Início                                                               | Código:             | Data de Cadastro de              | até         |                         |  |  |
| 🗎 Gestão                                                               | *                   | *                                | *           |                         |  |  |
| O Administradores                                                      | Status:             | Estado:                          | Cidade:     |                         |  |  |
| O Alunos                                                               | Indiferente v       | Indiferente 🗸                    | Indiferente | ~                       |  |  |
| O Categorias                                                           | E-mail:             | Referência (Como Conheceu):      |             |                         |  |  |
| O Cupons de Desconto                                                   | *                   | *                                |             |                         |  |  |
| O Cursos Presenciais                                                   |                     | <b>Q</b> Pesquisar               |             |                         |  |  |
| O Depoimentos                                                          |                     |                                  |             |                         |  |  |
| O Landing Pages                                                        | Cadastrar           |                                  |             |                         |  |  |
| O Marcadores                                                           |                     |                                  |             |                         |  |  |
|                                                                        |                     | 🖻 Exportar Lista 🦪 Notificar Ale | inos        |                         |  |  |
| <ul> <li>2) Clique no botão "Cadastrar";</li> <li>Cadastrar</li> </ul> |                     |                                  |             |                         |  |  |

Vai aparecer na tela o formulário de cadastro do aluno (Imagem 2).

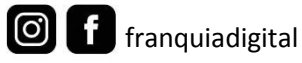

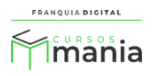

| Cadastrar N | Novo Aluno         |            | 希 Início / Alunos / Cadastrar Novo Aluno |  |
|-------------|--------------------|------------|------------------------------------------|--|
| Nome:       |                    | CPF:       | Telefone:                                |  |
|             |                    |            |                                          |  |
| E-mail:     |                    | Senha:     |                                          |  |
|             |                    |            | ٥                                        |  |
|             |                    |            |                                          |  |
| CEP:        | Estado:            | Cidade:    |                                          |  |
|             |                    | ·          | ~                                        |  |
| Bairro:     | Logradouro/Número: |            | País:                                    |  |
|             |                    |            | Brasil                                   |  |
|             |                    |            |                                          |  |
| Confirmar   |                    | 🕽 Cancelar |                                          |  |
|             |                    |            |                                          |  |

Imagem 2 - Formulário de Cadastro do Aluno

3) Preencha os campos com os dados do aluno;

Os campos "Nome", "Estado", "Cidade", "Seu e-mail", "Confirme seu e-mail", "Sua senha" e "Confirme sua senha" são obrigatórios.

3

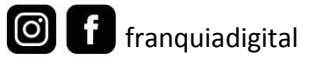

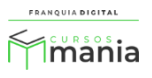

| Cadastrar No  | ovo Aluno       |                                  | 希 Início / Alunos / Cadastrar Novo Alun |  |  |  |
|---------------|-----------------|----------------------------------|-----------------------------------------|--|--|--|
| Nome:         |                 | CPF:                             | Telefone:                               |  |  |  |
| Cristina Reis |                 |                                  |                                         |  |  |  |
| E-mail:       |                 | Senha:                           |                                         |  |  |  |
| cristina@     |                 | •••                              | ۲                                       |  |  |  |
|               |                 |                                  |                                         |  |  |  |
| CEP:          | Estado:         | Cidade:                          |                                         |  |  |  |
|               | MG              | <ul> <li>Montes Clarc</li> </ul> | os v                                    |  |  |  |
| Bairro:       | Logradouro/Núme | ro:                              | País:                                   |  |  |  |
|               |                 |                                  | Brasil                                  |  |  |  |
|               |                 |                                  |                                         |  |  |  |
|               | Confirmar       |                                  | 🕽 Cancelar                              |  |  |  |

4) Clique no botão "**Confirmar**" para concluir.

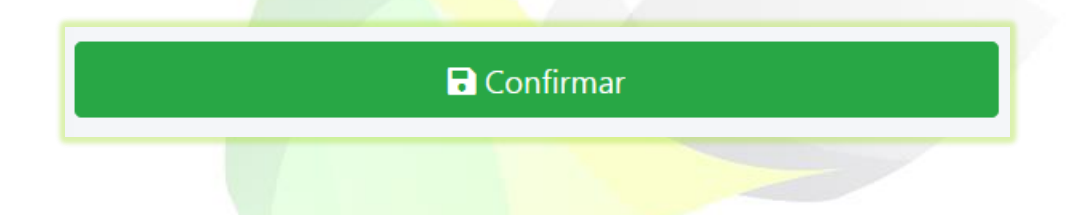

Após concluir o cadastro, aparecerá na tela o registro do cadastro do aluno.

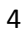

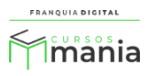

|            |                             |         |                                            | <b>Q</b> Pesquisar          |                    |          |              |               |
|------------|-----------------------------|---------|--------------------------------------------|-----------------------------|--------------------|----------|--------------|---------------|
|            | 🔁 Ca                        | dastrar |                                            |                             |                    |          |              |               |
| Mostrar 10 | ✓ Resultados                |         | Exportar Lista                             |                             | A Notificar Alunos | Pesqui   | sar:         |               |
| Código 🔻   | Aluno                       | ÷       | Informações                                | Estatísticas                | Referência 🔶       | Status 🔶 | Funções      |               |
| 139        | Cristina Reis<br>(cristina@ | )       | Montes Claros (MG)<br>Cadastro: 29/12/2022 | Matrículas: 0<br>Acessos: 0 |                    | Ativo    | <u>1</u> 1 🌲 | <b>e</b> (11) |
|            |                             |         |                                            |                             |                    |          | [            |               |

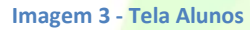

Na página de alunos você poderá gerenciar os dados do aluno, matrícula do aluno nos cursos, editar e excluir o cadastro.

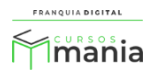